# Quick Guide

# PI 2023 – Support Electronic Referral Loops by Receiving Health Information

# **Measure Details**

**Measure Description**: For at least one electronic summary of care record received for patient encounters during the performance period for which a MIPS eligible clinician was the receiving party of a transition of care or referral, or for patient encounters during the performance period in which the MIPS eligible clinician has never before encountered the patient, the MIPS eligible clinician conducts clinical information reconciliation for medication, medication allergy, and current problem list.

**Numerator:** The number of electronic summary of care records in the denominator for which clinical information reconciliation is completed using CEHRT for the following three clinical information sets: (1) Medication – Review of the patient's medication, including the name, dosage, frequency, and route of each medication; (2) Medication allergy – Review of the patient's known medication allergies; and (3) Current Problem List – Review of the patient's current and active diagnoses.

**Denominator:** Number of electronic summary of care records received using CEHRT for patient encounters during the performance period for which a MIPS eligible clinician was the receiving party of a transition of care or referral, and for patient encounters during the performance period in which the MIPS eligible clinician has never before encountered the patient.

## **Scoring Information**

- Required for PI Performance Category Score: **Yes**, unless submitting one of the alternatives:
  - HIE Bi-Directional Exchange measure (HIE\_5) or
  - The Enabling Exchange Under TEFCA Measure (PI\_HIE\_6)
- Measure Score: 15 Points (Previously 20 points)
- Eligible Bonus: No

**Exclusions:** Any MIPS eligible clinician who receives transitions of care or referrals or has patient encounters in which the MIPS eligible clinician has never before encountered the patient fewer than 100 times during the performance period.

# Definitions

**Transition of Care**: The movement of a patient from one setting of care (hospital, ambulatory primary care practice, ambulatory specialty care practice, long-term care, home health, rehabilitation facility) to another. At a minimum, this includes all transitions of care and referrals that are ordered by the MIPS eligible clinician.

**Referral**: Cases where one provider refers a patient to another, but the referring provider maintains his or her care of the patient as well.

Current problem lists: At a minimum, a list of current and active diagnoses.

Active/current medication list: A list of medications that a given patient is currently taking.

Active/current medication allergy list: A list of medications to which a given patient has known allergies.

Allergy: An exaggerated immune response or reaction to substances that are generally not harmful.

# Set Up

Direct Messaging must be set up and enabled.

# Workflow

A L

## Import CDA via Direct Message Attachment

Complete the following steps with **QEMR** 

1. Open Direct Message (DM) Inbox within QEMR

a. Via the Inbox hot button on the dashboard OR

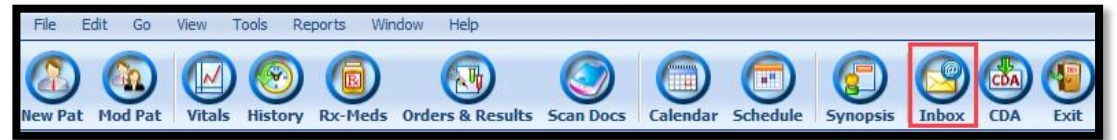

## b. Via Tools > Provider DIRECT Message Inbox

2. Left click on a message within the Inbox with a CDA attached

| 9                                                                                                 |  |                                                                                                    |                                                                    | DIRECT Inbox                                                                                                    |                                                                         |  |  |  |  |
|---------------------------------------------------------------------------------------------------|--|----------------------------------------------------------------------------------------------------|--------------------------------------------------------------------|----------------------------------------------------------------------------------------------------|-------------------------------------------------------------------------|--|--|--|--|
| New Message Print Delete S                                                                        |  |                                                                                                    |                                                                    |                                                                                                    |                                                                         |  |  |  |  |
| Message « 🔄 Search Index P · *                                                                    |  |                                                                                                    |                                                                    |                                                                                                    |                                                                         |  |  |  |  |
| Favorites Folders *                                                                               |  | From                                                                                                    | Subject                                                            | Received User                                                                                                    |                                                                         |  |  |  |  |
| inbox 0<br>☞ Unread Mail<br>information Sent Items                                                |  | DoogieHowser@glostream.cert.direct-ci.com<br>DoogieHowser@glostream.cert.direct-ci.com<br>DoogieHowser@glostream.cert.direct-ci.com<br>DoogieHowser@glostream.cert.direct-ci.com                                              | test1<br>test new 20_01<br>test1<br>test123                        | 11/24/22 4:07 AM<br>01/20/22 3:48 AM<br>01/20/22 2:01 AM<br>01/20/22 2:00 AM                                         | Sent: 11/24/22 4:07 AM<br>To: DoogieHowser@glostream.cert.direct-ci.com |  |  |  |  |
| Message Folders A<br>Messages - Doogie Howser<br>Deleted Items<br>Dubox 0<br>Outbox<br>Sent Items |  | DoogieHowser@glostream.cert.direct-ci.com<br>DoogieHowser@glostream.cert.direct-ci.com<br>DoogieHowser@glostream.cert.direct-ci.com<br>DoogieHowser@glostream.cert.direct-ci.com<br>DoogieHowser@glostream.cert.direct-ci.com | Demo 9051<br>Demo 18<br>Test New 18<br>Test 123<br>Test CDA<br>dsv | 01/18/22 6:38 AM<br>01/18/22 6:30 AM<br>01/18/22 6:32 AM<br>01/18/22 4:36 AM<br>09/30/21 5:54 AM<br>09/30/21 5:54 AM | test                                                                    |  |  |  |  |

Right-click on the CDA attachment within the preview section on the right side

 a. Select Import CCDA to Patient Chart

| 9                                                                                                    |    |                                                                                                    |                                                                   | DIRECT Inbox                                                                                                |                                                                         |  |  |  |  |  |
|----------------------------------------------------------------------------------------------------|----|----------------------------------------------------------------------------------------------------|-------------------------------------------------------------------|----------------------------------------------------------------------------------------------------|-------------------------------------------------------------------------|--|--|--|--|--|
| S         E         E         E           New Message         Print         Delete         Send/Receive         Close         Doogie Howser@glostream.cert.direct-ci.com |    |                                                                                                    |                                                                   |                                                                                                    |                                                                         |  |  |  |  |  |
| Message «                                                                                                    |    |                                                                                                    |                                                                   | Search Inbox 🔎 🔹                                                                                            | test1                                                                   |  |  |  |  |  |
| Favorites Folders *                                                                                                    | De | From                                                                                                    | Subject                                                           | Received User                                                                                               |                                                                         |  |  |  |  |  |
| Inbox 0<br>Unread Mail<br>Sent Items                                                                                                    |    | DoogieHowser@glostream.cert.direct-ci.com<br>DoogieHowser@glostream.cert.direct-ci.com<br>DoogieHowser@glostream.cert.direct-ci.com<br>DoogieHowser@glostream.cert.direct-ci.com                                              | test1<br>test new 20_01<br>test1<br>test123                       | 11/24/22 4:07 AM<br>01/20/22 3:48 AM<br>01/20/22 2:01 AM<br>01/20/22 2:00-AAA                               | Sent: 11/24/22 4:07 AM<br>To: DoogieHowser@glostream.cert.direct-ci.com |  |  |  |  |  |
| Message Folders *<br>Messages - Doogie Howser<br>Deleted Items<br>Inbox 0<br>Outbox<br>Sent Items                                                                        |    | DoogieHowser@glostream.cert.direct-ci.com<br>DoogieHowser@glostream.cert.direct-ci.com<br>DoogieHowser@glostream.cert.direct-ci.com<br>DoogieHowser@glostream.cert.direct-ci.com<br>DoogieHowser@glostream.cert.direct-ci.com | Demo 9051<br>Demo 18<br>Test New 18<br>Test123<br>Test CDA<br>dsv | 01/18/22 6:2 2 Impor<br>01/18/22 6:2 2 Impor<br>01/18/22 6:2 2 Immor<br>01/18/22 4:3 AM<br>09/30/21 5:54 AM | oad<br>t CCDA to Patient Chart<br>selected file to DMS                  |  |  |  |  |  |

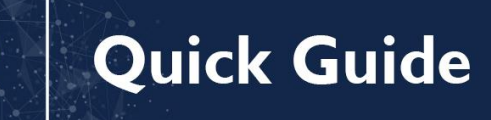

## New Patient

EAL

ТН

1. Click **Import** from CCD-CCR-CDA Files window

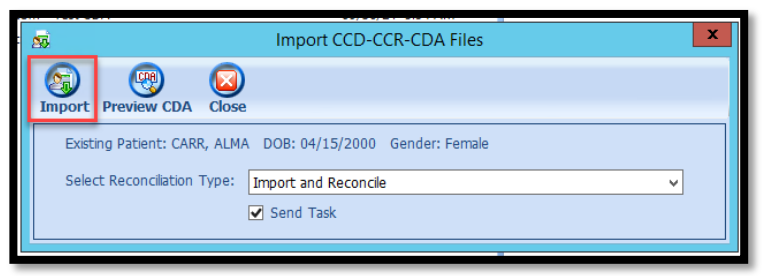

2. Click Continue Import from Validate CDA window

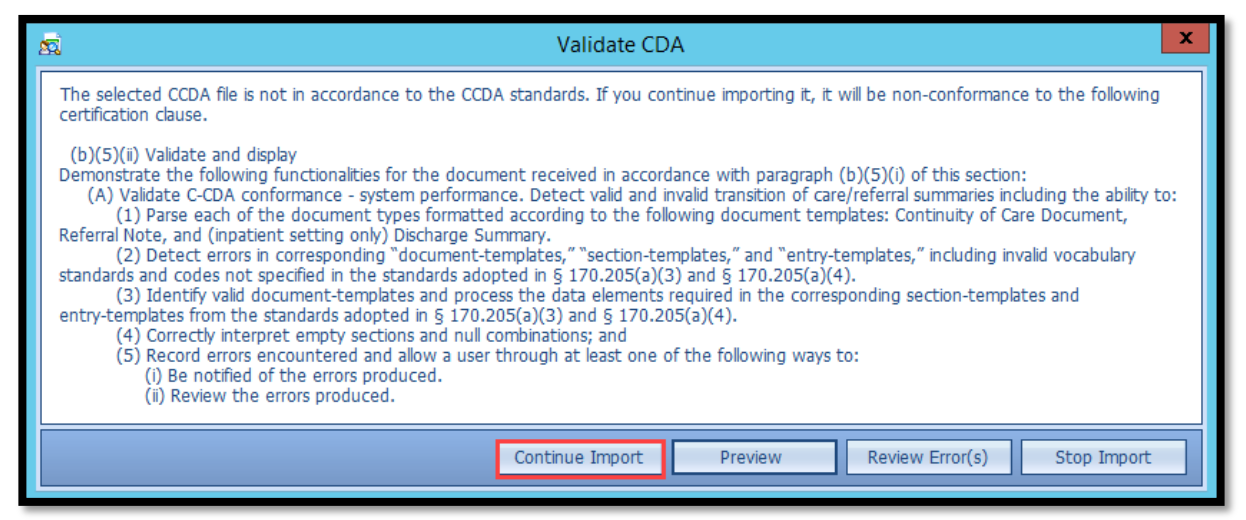

3. Click Register Patient hot button from Show CCD-CCR window

| <b>1</b>                                                                   |                 | Show CCD-CCR | _ □ | X |  |  |  |  |
|----------------------------------------------------------------------------|-----------------|--------------|-----|---|--|--|--|--|
| Register Patient                                                           | Discard CCD-CCR | Close        |     |   |  |  |  |  |
| Source : TRIARQ Practice Services                                          |                 |              |     |   |  |  |  |  |
| TRIARQ Practice Services : Care Record Summary<br>(Confidentiality:Normal) |                 |              |     |   |  |  |  |  |

4. Click OK to Saved pop-up

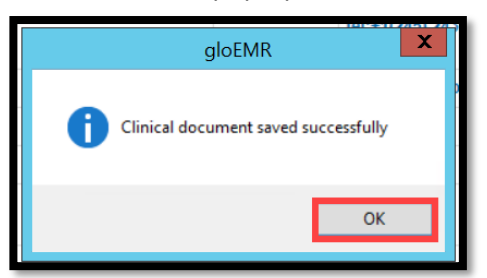

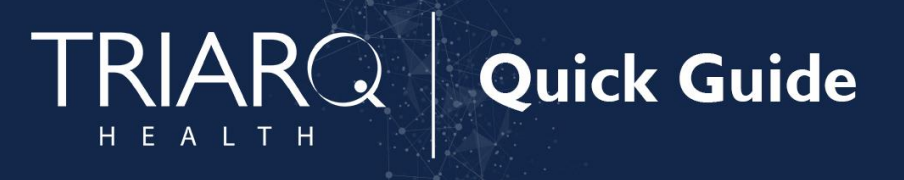

5. Click Save & Close hot button from Modify Patient module

| 20       |                      |                              |                            |              |                                                      | x                    |          |                             |  |  |  |
|----------|----------------------|------------------------------|----------------------------|--------------|------------------------------------------------------|----------------------|----------|-----------------------------|--|--|--|
| Den      | no Hx                | ()<br>Print                  | Gave&Cls                   | (2)<br>Close |                                                      |                      |          |                             |  |  |  |
| Ger      | General Information  |                              |                            |              |                                                      |                      |          |                             |  |  |  |
| Per      | rsonal I             | informat                     | tion :                     |              |                                                      |                      |          |                             |  |  |  |
| * C      | Code:                | 2121                         |                            |              | SSN :                                                |                      |          | Browse                      |  |  |  |
| Na       | ame :                | alma                         |                            |              | Carr                                                 |                      |          | <ul> <li>Webcam</li> </ul>  |  |  |  |
| Pre<br>* | eferred I<br>Date of | * (<br>Name : [<br>birth : [ | (First Name)<br>04/15/2000 |              | (MI) *<br>Time of birth :<br>(hhimmiss)<br>Marital : | (Last Name) 00:00:00 | (Suffix) | Browse Photo<br>Clear Photo |  |  |  |

6. The Modify Patient window closes and when you view that patient on your QEMR Dashboard a CDA Reconciliation will flash as Pending

| Patient Demographics                                                                                                    |                                                                                                    | Ŧ |
|----------------------------------------------------------------------------------------------------|----------------------------------------------------------------------------------------------------|---|
| Image: Constraint of the second second se | Alexandria, OH 43001<br>Gender : Female<br>Phone :<br>Email :<br>EM.Contact :<br>EM.Phone :<br>PCP :<br>Language : English<br>Occupation : |   |

## **Existing Patient**

- 1. Click Import from CCD-CCR-CDA Files window
  - a. Uncheck Send Task to deselect designated recipient from receiving task

| si icii ci      |                                                 | Import CCD-CCR-CDA Files                                        | x |
|-----------------|-------------------------------------------------|-----------------------------------------------------------------|---|
| (C)<br>Import   | Preview CDA                                     | e                                                               |   |
| Existi<br>Selec | ng Patient: CARR, ALM<br>t Reconciliation Type: | A DOB: 04/15/2000 Gender: Female Import and Reconcile Send Task |   |
| Selec           | t Reconciliation Type:                          | Import and Reconcile V<br>Send Task                             |   |

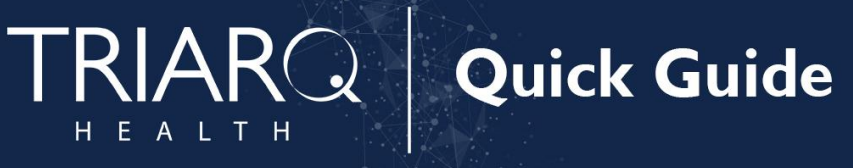

### 2. Click **Continue Import** from Validate CDA window

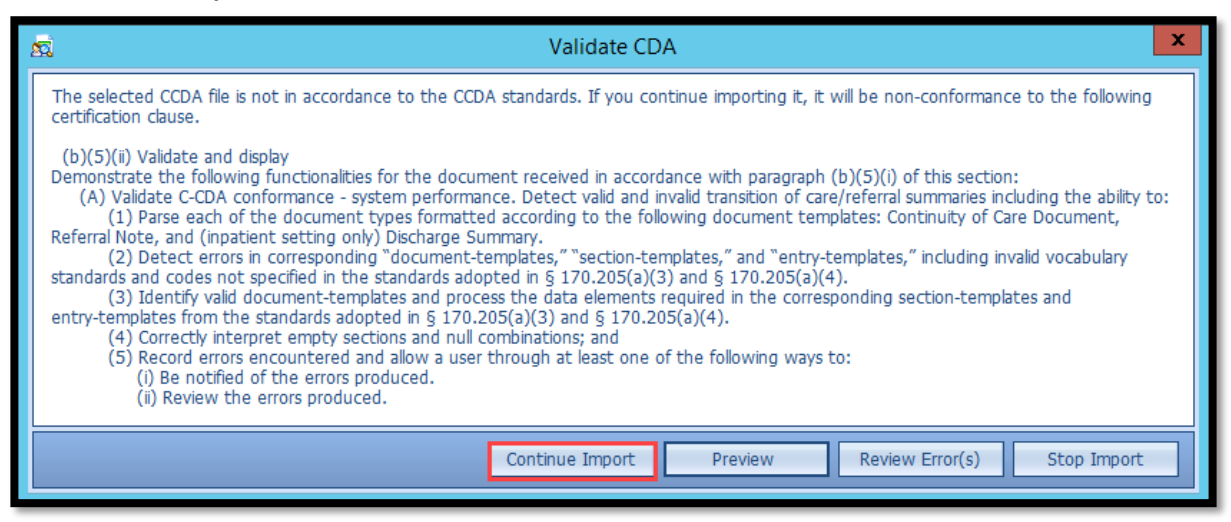

3. Click OK to List Generated pop-up

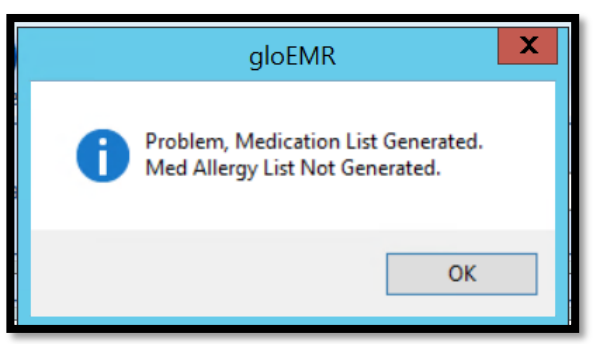

### **Reconciliation**

- 1. Review section 4 unchecking any medications no longer active or duplicated
  - a. Click Finalize hot button

| Finalize            |                                                                                    | )<br>ie              |                 |                       |                  |               |             |                |            |            |             |            |          |              |                |                  |         |                      |
|---------------------|------------------------------------------------------------------------------------|----------------------|-----------------|-----------------------|------------------|---------------|-------------|----------------|------------|------------|-------------|------------|----------|--------------|----------------|------------------|---------|----------------------|
| BAII                | EY, I                                                                              | Beatrice G.          | Born: 10/29/    | 1984 (35 Years 9      | Months) G        | ender: Fer    | nale Code   | 2: 1339        | 2          |            |             |            |          |              |                |                  |         |                      |
| Provid              | Provider : William Bart Date : 08/11/2020 11:44:34 AM                              |                      |                 |                       |                  |               |             |                |            |            |             |            |          |              |                |                  |         |                      |
| 1. Sel              | 1. Select Type of Information to Reconcile [Meds, Med Allergies, or Problems]      |                      |                 |                       |                  |               |             |                |            |            |             |            |          |              |                |                  |         |                      |
| Sele                | Select List Type : Medication V Patient has Problem, Medication, Med Alergy Lists. |                      |                 |                       |                  |               |             |                |            |            |             |            |          |              |                |                  |         |                      |
| 2. Ve               | 2. Verify which lists should be reconciled with the Patient's Chart.               |                      |                 |                       |                  |               |             |                |            |            |             |            |          |              |                |                  |         |                      |
| Select              | List                                                                               | Name                 |                 |                       |                  | 5             | iource      |                |            |            |             | Imp        | oort Dat | e List Stat  | us             |                  |         | ^                    |
| ~                   | gloC                                                                               | linic_2020Jun11-2    |                 |                       |                  | g             | loClinic    |                |            |            |             | 6/1        | 1/2020   | Ready        |                |                  |         |                      |
| ~                   | gloC                                                                               |                      |                 |                       |                  | 0             | loClinic    |                |            |            |             | 8/1        | 1/2020   | Ready        |                |                  |         |                      |
|                     | alac                                                                               |                      |                 |                       |                  |               | la cliata   |                |            |            |             | 7/10       |          | The labor    |                |                  |         | ~                    |
|                     |                                                                                    | selected lists. Each | separate list i | s designated by its   |                  |               |             |                |            |            |             |            | 🗌 Hi     | de Patient's | Discontinued a | nd Completed     | Medica  | itions               |
| Dup L               | st Na                                                                              | me                   | Source          | Last Updated          | Drug             |               | Start D     | ate End Date   | e Frequei  | ncy Amo    | unt Refil   | s Drug     | j Form   | Status       | NDC Code       | RxNorm Co        | ode Ge  | ener <mark> ^</mark> |
| 1 C                 | irrent                                                                             | List                 | Current         | 3/4/2020              | 4-Way Fast Act   | ng Nasal Spr  | ay 2/7/201  | 7              |            |            |             |            |          | active       | 00067208601    | 1307224          | Phe     | enyl                 |
| 1 O                 | urrent                                                                             | List                 | Current         | 3/4/2020              | 4-Way Fast Act   | ng Nasal Spr  | ay 2/7/201  | 7              |            |            |             |            |          | active       | 00067208601    | 1307224          | Phe     | enyl                 |
| 1 O                 | urrent                                                                             | List                 | Current         | 3/4/2020              | A+D Topical Oi   | ntment        | 2/7/201     | 7              |            |            |             |            |          | active       | 00085009601    | 705895           | Lan     | nolir                |
|                     | mont                                                                               | Lisk                 | Current         | 2/4/2020              | A . D Tanical Oi | ntenant       | 2/7/201     | 7              |            |            |             |            | R        | a chive      | 00005000601    | 705005           | Las     | nalir 🗡              |
|                     | _                                                                                  |                      |                 |                       |                  |               |             |                |            |            |             |            |          |              |                |                  | _       | 1                    |
| 4. Re               | /iew t                                                                             | he consolidated dis  | olay. Unselect  | any unneeded item     | is. Then press   | Finalize'. Th | e system ha | is already ren | 10ved obvi | ous duplic | ates and wa | rns you ab | out sim  | lar items to | review.        |                  |         | ✓                    |
| Select              | Dup                                                                                | Source               | Last Updated    | Drug                  |                  | Start Date    | End Date    | Frequency      | Amount     | Refills    | Drug Form   | Status     | ND       | C Code       | RxNorm Code    | Generic Name     | User    | Rx_                  |
| ~                   |                                                                                    | Current              | 3/4/2020        | 4-Way Fast Acting N   | asal Spray       | 2/7/2017      |             |                |            |            |             | active     | 000      | 67208601     | 1307224        | Phenylephrine    | cking   |                      |
| ~                   |                                                                                    | Current              | 3/4/2020        | A+D Topical Ointme    | ent              | 2/7/2017      |             |                |            |            |             | active     | 000      | 85009601     | 705895         | Lanolin, Petrola | cking   |                      |
| -                   |                                                                                    | Current              | 3/4/2020        | Icy Hot No Mess Max   | ximum-Strength   | 2/7/2017      |             |                |            |            |             | active     | 411      | 67009100     | 866084         | Menthol          | cking   |                      |
| ~                   |                                                                                    | Current              | 3/4/2020        | Prednisone 20mg Ta    | ablet            | 6/17/2016     | 7/16/2016   |                | 30         |            |             | active     | 003      | 78064201     | 312615         | Prednisone       | cking   |                      |
| ~                   |                                                                                    | gloClinic            | 5/10/2018       | A+D Topical Ointme    | ent              | 2/7/2017      |             |                |            |            |             | active     | 115      | 23720401     | 705895         | Lanolin, Petrola | . cking |                      |
| ~                   |                                                                                    | gloClinic            | 5/10/2018       | Icy Hot XL Extra Stre | ength Medicate   | 2/7/2017      |             |                |            |            |             | active     | 411      | 67008407     |                | Menthol          | cking   |                      |
| <ul><li>✓</li></ul> |                                                                                    | gloClinic            | 5/10/2018       | Lisinopril 2.5mg Tab  | let              | 6/17/2016     |             |                |            |            |             | active     | 680      | 01033200     |                | Lisinopril       | cking   |                      |
| ✓                   |                                                                                    | gloClinic            | 5/10/2018       | Prednisone 20mg Ta    | iblet            | 6/17/2016     | 7/16/2016   |                | 30         |            |             | active     | 422      | 91077101     |                | Prednisone       | cking   |                      |

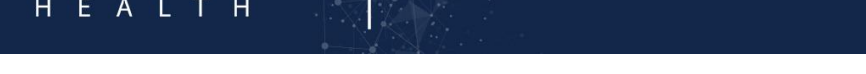

2. Click Accept hot button from Patients Active Medications window

|             | Patients Active Medications - BAILEY, Beatrice G.( 1339 ) |                     |             |           |           |        |         |           |        |             |             |    |
|-------------|-----------------------------------------------------------|---------------------|-------------|-----------|-----------|--------|---------|-----------|--------|-------------|-------------|----|
| Close       |                                                           |                     |             |           |           |        |         |           |        |             |             |    |
| Patients Ac | tive Medications                                          |                     |             |           |           |        |         |           |        |             |             |    |
| Source      | Last Updated                                              | Drug                | Start Date  | End Date  | Frequency | Amount | Refills | Drug Form | Status | NDC Code    | RxNorm Code | G  |
| Current     | 8/11/2020                                                 | 4-Way Fast Acting   | 2/7/2017    |           |           |        |         |           | active | 00067208601 | 1307224     | Pł |
| Current     | 8/11/2020                                                 | A+D Topical Ointr   | 2/7/2017    |           |           |        |         |           | active | 00085009601 | 705895      | Lä |
| Current     | 8/11/2020                                                 | Icy Hot No Mess M   | 2/7/2017    |           |           |        |         |           | active | 41167009100 | 866084      | M  |
| Current     | 8/11/2020                                                 | Prednisone 20mg     | 6/17/2016   | 7/16/2016 |           | 30     |         |           | active | 00378064201 | 312615      | Pr |
| gloClinic   | 8/11/2020                                                 | A+D Topical Ointr   | 2/7/2017 🗸  |           |           |        |         |           | active | 11523720401 | 705895      | La |
| gloClinic   | 8/11/2020                                                 | Icy Hot XL Extra S  | 2/7/2017 🗸  |           |           |        |         |           | active | 41167008407 |             | M  |
| gloClinic   | 8/11/2020                                                 | Lisinopril 2.5mg Ta | 6/17/2016 🗸 |           |           |        |         |           | active | 68001033200 |             | Li |
| gloClinic   | 8/11/2020                                                 | Prednisone 20mg     | 6/17/2016 🗸 | 7/16/2016 |           | 30     |         |           | active | 42291077101 |             | Pr |

Quick Guide

3. Click **OK** if message appears stating there are medications missing NDC codes, the listed medications will NOT be added to the medication history

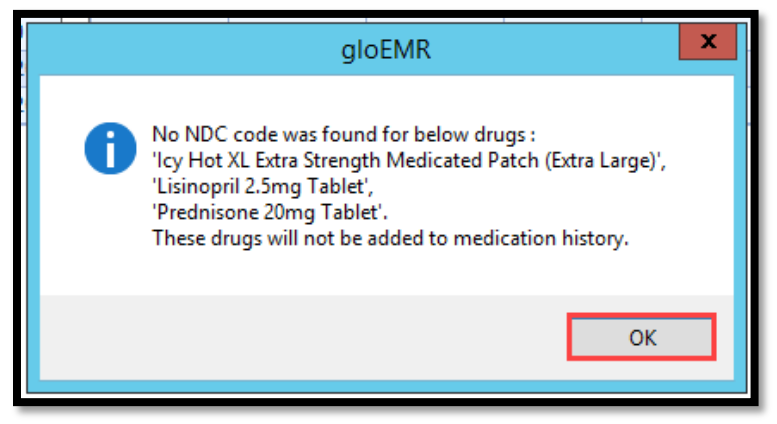

- 4. Repeat Steps 1 and above Reconciliation Workflow for Problem List and Med Allergy List
- 5. Click **Close** hot button once you see Patient has No Ready List.

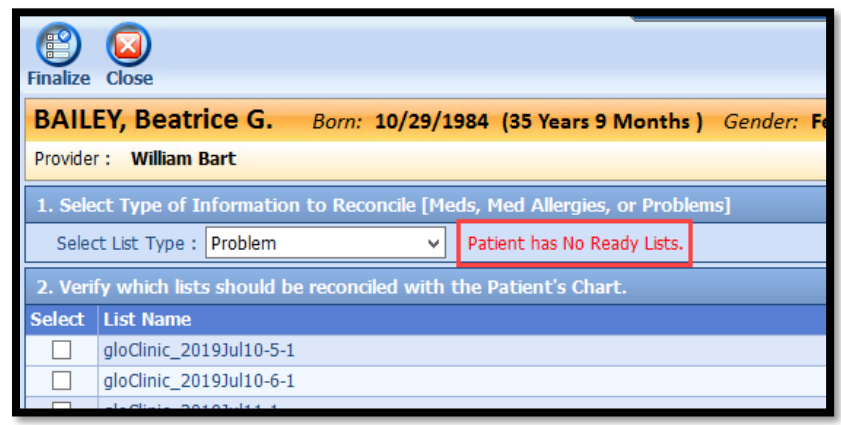

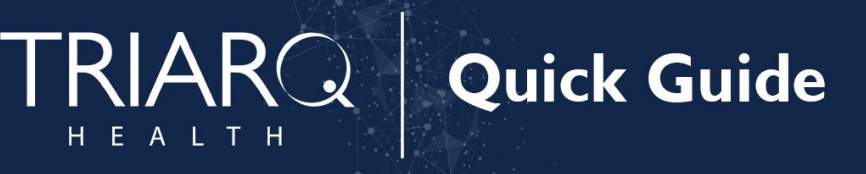

6. Click Close button from Import CCD-CCR-CDA Files window

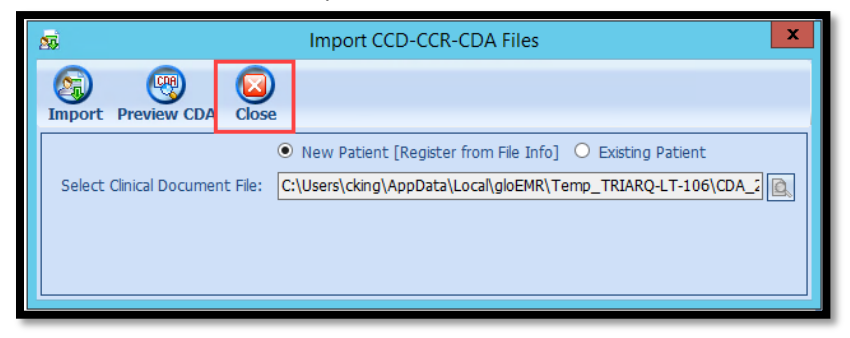